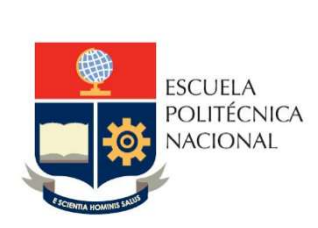

# Manual de Usuario Tablero Nivelación

## No. EPN-DGIP- GI-MU-008-2021

Quito, 28 de mayo 2021

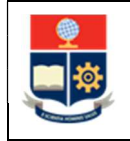

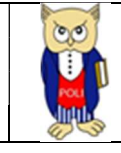

## Tabla de contenido

| 1 | OBJE  | ETIV  | 0                              | . 5 |
|---|-------|-------|--------------------------------|-----|
| 2 | ALCA  | ANCI  | E                              | . 5 |
| 3 | DEFI  | INICI | ONES                           | . 5 |
| 4 | GUI   | A DE  | USUARO                         | . 5 |
|   | 4.1   | Ingr  | reso al Tablero                | . 5 |
|   | 4.2   | Aut   | enticación y Acceso al Tablero | . 6 |
|   | 4.3   | Des   | cripción Hojas Trabajo         | 6   |
|   | 4.3.1 | 1     | Filtros                        | . 6 |
|   | 4.3.2 | 2     | Resumen                        | . 7 |
|   | 4.3.3 | 3     | Por Procedencia/Colegio        | 7   |
|   | 4.3.4 | 4     | Por Quintil/Tipo Matrícula     | 8   |
|   | 4.3.5 | 5     | Por Población/Carrera Aspira   | . 9 |
|   | 4.3.6 | 6     | Por Abandono                   | 10  |
|   | 4.3.7 | 7     | Por Aprobación Nivelación      | 11  |
|   | 4.3.8 | 8     | Por Aprobación Materias        | 12  |

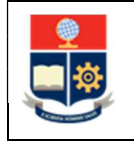

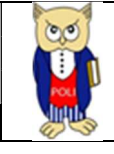

## Tabla de Gráficos

| Gráfico 1: Pantalla Inicial Poli en Cifras | 5  |
|--------------------------------------------|----|
| Gráfico 2: Menú Portal Poli en Cifras      | 6  |
| Gráfico 3: Tablero Hojas Trabajo           | 6  |
| Gráfico 4: -Resumen                        | 7  |
| Gráfico 5: Por Procedencia/Colegio         | 8  |
| Gráfico 6: Por Quintil/Tipo Matrícula      | 9  |
| Gráfico 7: Por Población/Carrera Aspira    | 10 |
| Gráfico 8: Por Abandono                    | 11 |
| Gráfico 9: Por Aprobación Nivelación       | 12 |
| Gráfico 10: Por Aprobación Materias        | 13 |
|                                            |    |

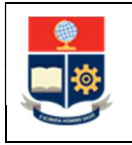

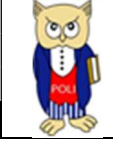

## NIVELES DE RESPONSABILIDAD

| Actividad   | Nombre                   | Cargo                              | Firma | Fecha      |
|-------------|--------------------------|------------------------------------|-------|------------|
| Elaboración | Ing. Geovanna Chela      | Especialista TIC'S 3               |       | 28/05/2021 |
| Revisión    | Ing. Tania Gualli        | Líder de Gestión de<br>Información |       | 04/06/2021 |
| Aprobación  | Ing. Juan Pablo<br>Ponce | Director DGIP                      |       | 14/06/2021 |

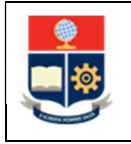

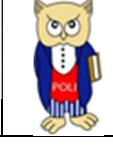

## **CONTROL DE CAMBIOS**

| Versión | Razones del<br>Cambio                                                          | Realizado por       | Firma | Fecha      |
|---------|--------------------------------------------------------------------------------|---------------------|-------|------------|
| 1.0     | Creación de<br>manual                                                          | Ing. Geovanna Chela |       | 28/05/2021 |
| 2.0     | Modificación por<br>observaciones CEI,<br>Migración a portal<br>Poli en Cifras | Ing. Maritza Jacho  |       | 26/05/2022 |

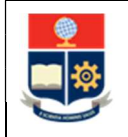

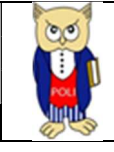

## **1 OBJETIVO**

El presente documento tiene como objetivo proporcionar una guía rápida sobre el funcionamiento del Tablero de Nivelación y las métricas que sirven como insumo a diferentes informes de las autoridades institucionales.

## **2** ALCANCE

Este manual está dirigido a los usuarios del Tablero de Nivelación, orientado a guiar el proceso de:

- Ingreso al portal del Poli en Cifras desde un navegador web.
- Autenticación y acceso al Tablero desde el menú.
- Descripción de cada una de las hojas que tiene el tablero.

## **3 DEFINICIONES**

**Power BI:** Es una plataforma unificada y escalable para inteligencia empresarial (BI), que permite obtener conocimientos sobre los datos, mediante visualizaciones interactivas y una interfaz simple.

**Poli en Cifras:** Portal de Indicadores institucionales. Dispone de tableros de información desarrollados en Power BI.

## 4 GUIA DE USUARO

## 4.1 Ingreso al Tablero

Ingresar al portal de indicadores Poli en Cifras mediante la siguiente dirección: <u>https://poliencifras.epn.edu.ec</u>

Al ingresar al portal se le solicitará las *credenciales del correo institucional*, ver Gráfico 1.

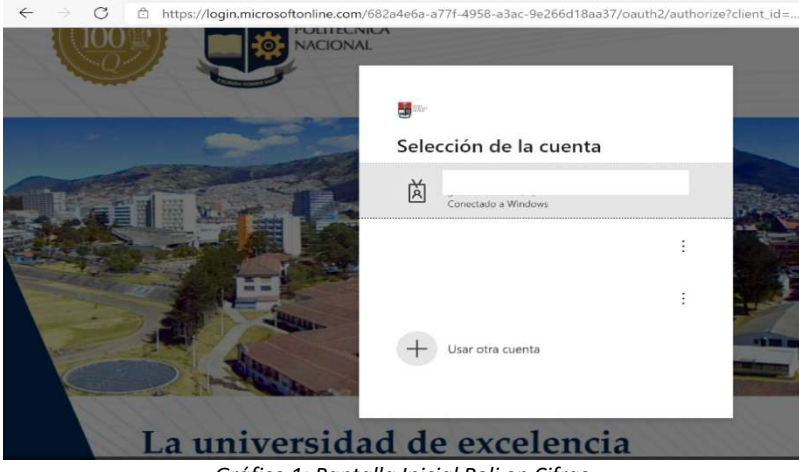

Gráfico 1: Pantalla Inicial Poli en Cifras

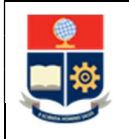

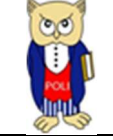

## 4.2 Autenticación y Acceso al Tablero

Una vez que ingresa las credenciales correspondientes, debe seleccionar en el menú Docencia la opción Nivelación, Gráfico 2.

| Peli      | Inicio | Comunidad Politécnica | $\sim$ | Docencia 🗸 | Investigación | Gestión |
|-----------|--------|-----------------------|--------|------------|---------------|---------|
| en citras |        |                       |        | Nivelación |               |         |

Gráfico 2: Menú Portal Poli en Cifras

Al seleccionar esta opción se despliega el tablero con las hojas de trabajo, ubicadas en la parte inferior, ver Gráfico 3:

| Resumen | Procedencia/Colegio | Quintil/Tipo Matrícula | Población/CarreraAspira | Abandono | Aprobación Nivelación | Aprobación Materias |
|---------|---------------------|------------------------|-------------------------|----------|-----------------------|---------------------|
|         |                     |                        |                         |          |                       |                     |

Gráfico 3: Tablero Hojas Trabajo

En la parte inferior de la primera hoja puede visualizar datos de fecha y hora de recarga de datos para este tablero.

## 4.3 Descripción Hojas Trabajo

## 4.3.1 Filtros

En primer lugar, es importante conocer los **filtros** generados en todas las hojas de trabajo ver Tabla 1.

| Período Académico | Nivelación | Estado Estudiante | Facultad Aspira | Carrera Aspira | Segmento Agrupación |                 |
|-------------------|------------|-------------------|-----------------|----------------|---------------------|-----------------|
| 2020-В 🗸          | Todas 🗸 🗸  | Todas 🗸 🗸         | Todas 🗸 🗸 🗸     | Todas 🗸        | Todas 🗸 🗸           | Limpiar Filtros |

#### Tabla 1: Filtros Tablero

| Filtro            | Descripción                                   |
|-------------------|-----------------------------------------------|
| Periodo Académico | Información desde 2012-1 en forma             |
|                   | descendente                                   |
| Nivelación        | Información de las carreras de nivelación de  |
|                   | Ingeniería o Tecnología                       |
| Estado Estudiante | Información del estudiante en nivelación:     |
|                   | antiguos, anulados, nuevos                    |
| Facultad Aspira   | Información de la facultad a la que aspira el |
|                   | estudiante                                    |

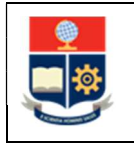

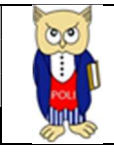

| Carrera Aspira      | Información de la carreras a la que aspira el      |
|---------------------|----------------------------------------------------|
|                     | estudiante                                         |
| Segmento Agrupación | Información de segmento enviado en la matriz       |
|                     | MTN <b>agrupada de manera interna</b> para la EPN: |
|                     | Gar, Política de Cuotas, etc.                      |
| Limpiar Filtros     | Permite limpiar los filtros seleccionados y        |
|                     | dejarlos en el estado inicial.                     |

### 4.3.2 Resumen

En la hoja de **Resumen** se puede obtener los indicadores que se describen a continuación, ver Gráfico 4:

- Matriculados: totalizado de matriculados por periodo (no se consideran anulados).
- **Mujeres:** totalizado de mujeres matriculadas.
- Hombres: totalizado de hombres matriculados.
- **Discapacidad:** totalizado de matriculados con discapacidad.
- Nuevos y Antiguos: totalizado de matriculados por período y estado del estudiante.
- **Aprobación:** Evolución en el tiempo de estudiantes con aprobación y reprobación de matrícula.

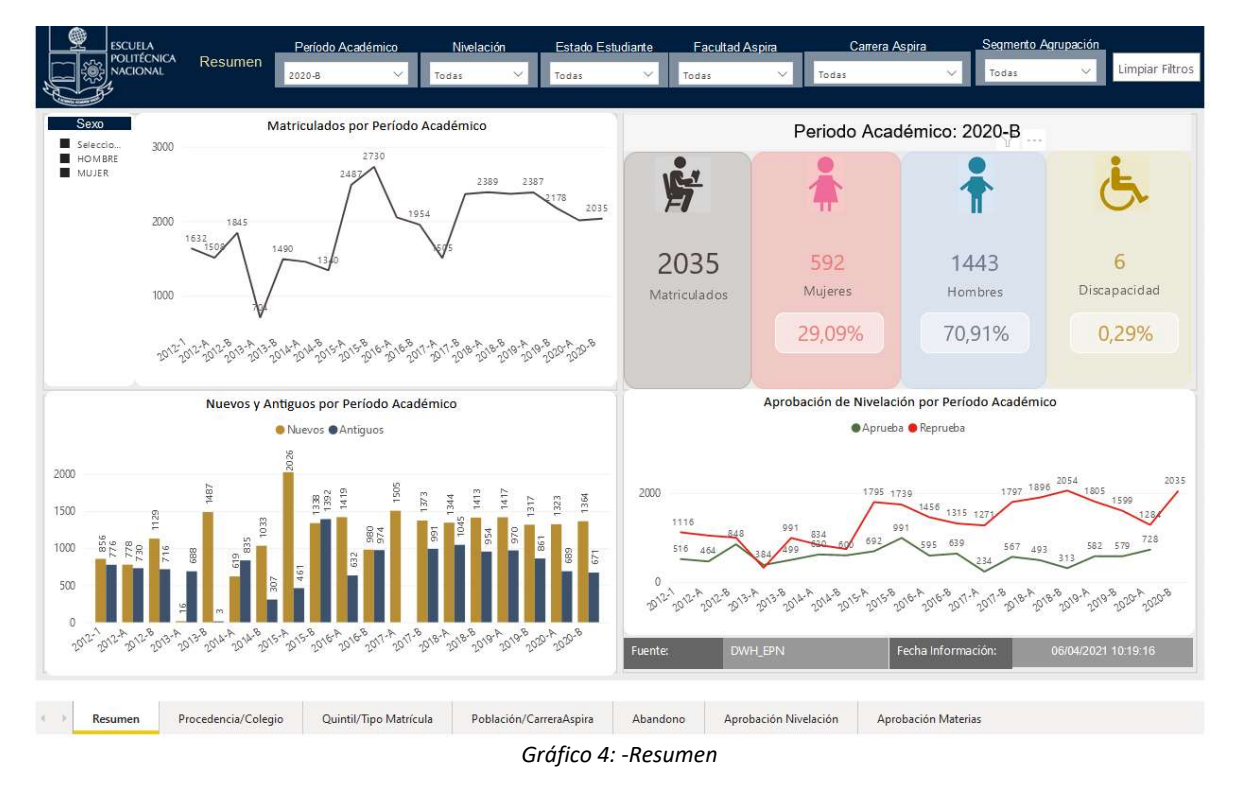

#### 4.3.3 Por Procedencia/Colegio

En la hoja **Por Procedencia/Colegio** se puede obtener los indicadores que se describen a continuación, ver Gráfico 5:

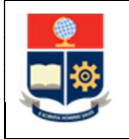

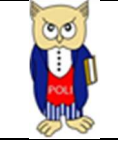

- Matriculados por País Nacimiento (grupo): porcentaje de totalizados de matriculados Nacionales o Extranjeros (no Ecuador).
- **Total Matriculados por Provincia Nacimiento (grupos):** totalizado de matriculados por provincia de nacimiento, agrupado por provincia Pichincha y regiones Sierra, Costa y Oriente.
- Detalle por Procedencia: totalizado de matriculados por procedencia.
- Estudiantes por Tipo Colegio: porcentaje de totalizados de matriculados por tipo colegio.
- **Top 10 Matriculados por Colegio:** totalizado de matriculados por colegio (los 10 colegios con mayor número).

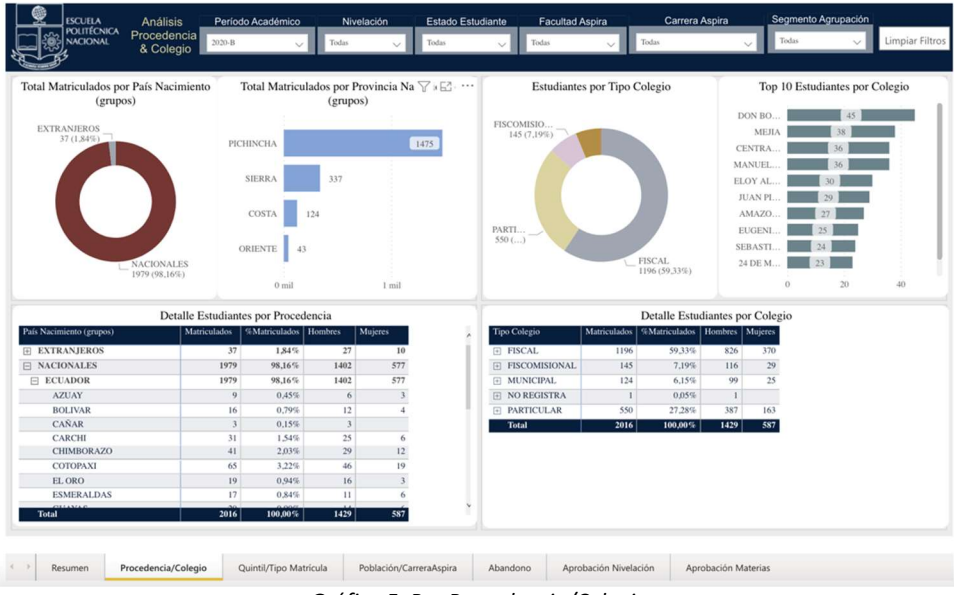

• Detalle por Colegio: totalizado de matriculados por colegio.

Gráfico 5: Por Procedencia/Colegio

#### 4.3.4 Por Quintil/Tipo Matrícula

En la hoja **Por Quintil/Tipo Matrícula** se puede obtener los indicadores que se describen a continuación, ver Gráfico 6:

- **Matriculados por Quintil:** porcentaje de totalizados de matriculados por quintil socioeconómico (solo para Nivelación, Tecnología e Ingeniería)
- Detalle por Quintil: totalizado de matriculados por quintil.
- Matriculados por Tipo Matrícula: porcentaje de totalizados de matriculados por tipo matrícula.
- Detalle por Tipo Matrícula: totalizado de matriculados por tipo matrícula. Estudiantes representa a todos los estudiantes que constaron con matricula en el periodo de consulta, Matriculados representa a todos los estudiantes con matricula vigente y Anulados representa a todos los estudiantes con anulación de matrícula)

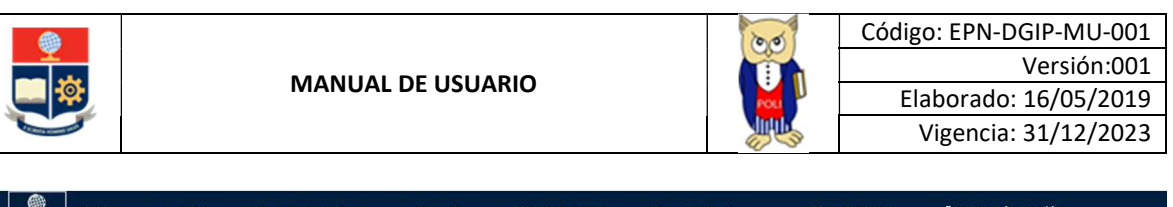

|          | 202 /10 770            | Estuc         | liantes poi | r Quintil   |                        |                            |                | EXTR          | Estudiante<br>AORDINARIA<br>150 (7,37%) | s por Tipo Mat  | rícula                    |          |  |
|----------|------------------------|---------------|-------------|-------------|------------------------|----------------------------|----------------|---------------|-----------------------------------------|-----------------|---------------------------|----------|--|
| 211 (1   | 382 (18,779<br>61 (3%) |               |             | 977 (48,6   | Qa<br>•<br>•<br>•<br>• | uintil<br>1<br>2<br>3<br>4 |                |               |                                         |                 |                           |          |  |
|          | 362 (17,79             | 26) Detalle E | studiantes  | por Quintil | •                      | 5<br>NO REGISTRA           |                | D             | etalle Estudia                          | - OR            | DINARIA 1882<br>Matrícula | (92,48%) |  |
| uintil I | Matriculados           | %Matriculados | Hombres 1   | Mujeres     |                        |                            | Tipo Matrícula | Estudiantes N | 1atriculados %                          | Matriculados Ar | nulados                   |          |  |
|          | 42                     | 2,06%         | 27          | 15          |                        |                            | ESPECIAL       | 4             | 3                                       | 0,15%           | 1                         |          |  |
|          | 977                    | 48,01%        | 664         | 313         |                        |                            | EXTRAORDINARIA | 157           | 150                                     | 7,37%           | 7                         |          |  |
|          | 362                    | 17,79%        | 268         | 94          |                        |                            | ORDINARIA      | 1938          | 1882                                    | 92,48%          | 56                        |          |  |
|          | 211                    | 10,37%        | 159         | 52          |                        |                            | Total          | 2099          | 2035                                    | 100,00%         | 64                        |          |  |
|          | 61                     | 3,00%         | 48          | 13          |                        |                            |                |               |                                         |                 |                           |          |  |
| REGISTRA | 382                    | 18,77%        | 277         | 105         |                        |                            |                |               |                                         |                 |                           |          |  |
| tal      | 2035                   | 100,00%       | 1443        | 592         |                        |                            |                |               |                                         |                 |                           |          |  |

Gráfico 6: Por Quintil/Tipo Matrícula

#### 4.3.5 Por Población/Carrera Aspira

En la hoja **Por Población/Carrera Aspira** se puede obtener los indicadores que se describen a continuación, ver Gráfico 7:

- **Matriculados por Jornada y Estado:** totalizado de matriculados por jornada matutina, vespertina y estado nuevo o antiguo.
- Matriculados por Segmento: totalizado de matriculados por segmento poblacional (gráfica y tabla).
- Matriculados por Facultad Aspira: porcentaje de matriculados por facultad a la que aspira.
- **Promedio Calificación SNNA por Carrera Aspira:** promedio de calificación SNNA de estudiantes por carrera aspira.

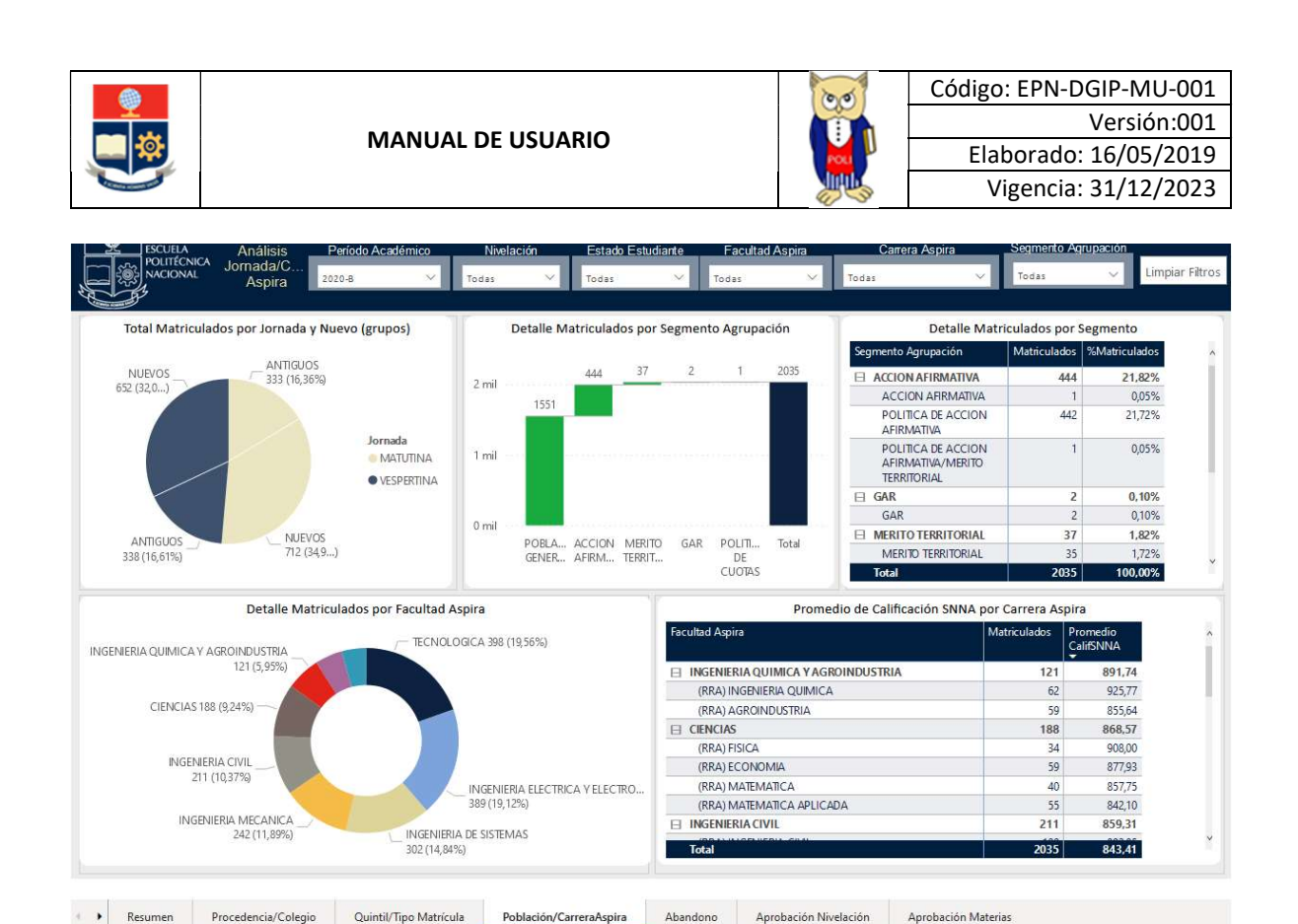

Gráfico 7: Por Población/Carrera Aspira

#### 4.3.6 Por Abandono

En la hoja **Por Abandono** se puede obtener los indicadores que se describen a continuación, ver Gráfico 8:

- Abandono Nivelación 1.-evolución de total de matriculados que reprueban por abandono 1; es decir, no registran calificación 1 en ninguna materia.
- Abandono Nivelación 2.- evolución de total de matriculados que reprueban por abandono 2; es decir, no registran calificación 2 en ninguna materia, pero si calificación 1 en al menos una materia.
- Abandono Materia 1.- evolución de total de matriculados que reprueban por abandono materia 1; es decir, no registran calificación 1 en la materia.
- Abandono Materia 2.- evolución de total de matriculados que reprueban por abandono materia2; es decir, no registran calificación 2 en la materia, pero si calificación 1.

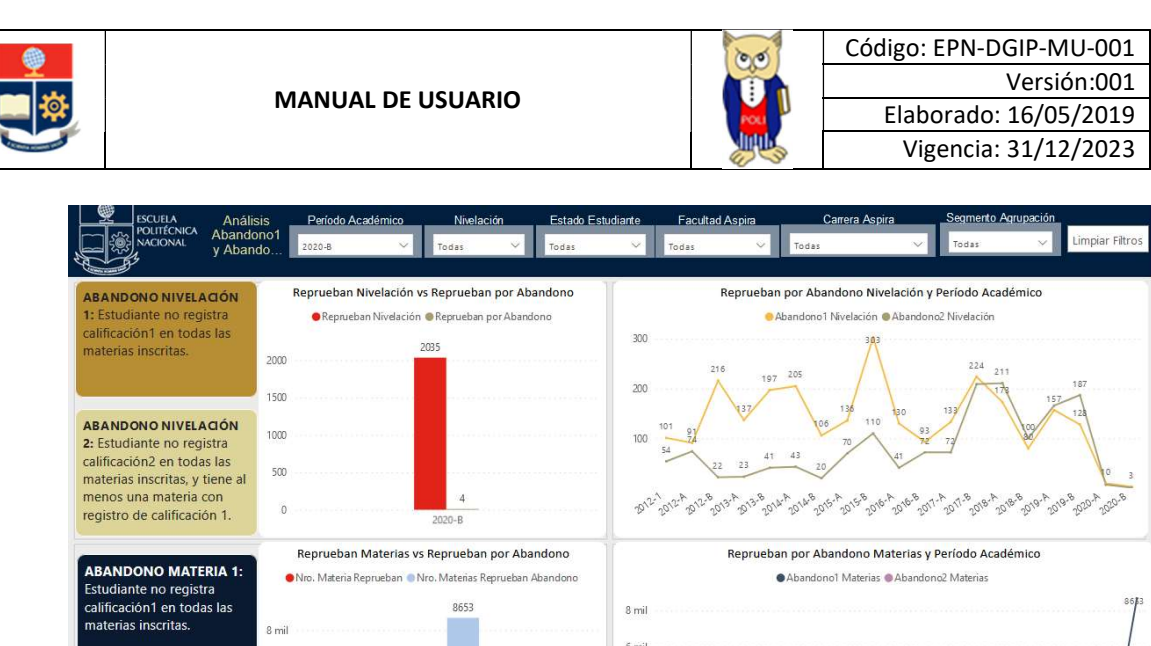

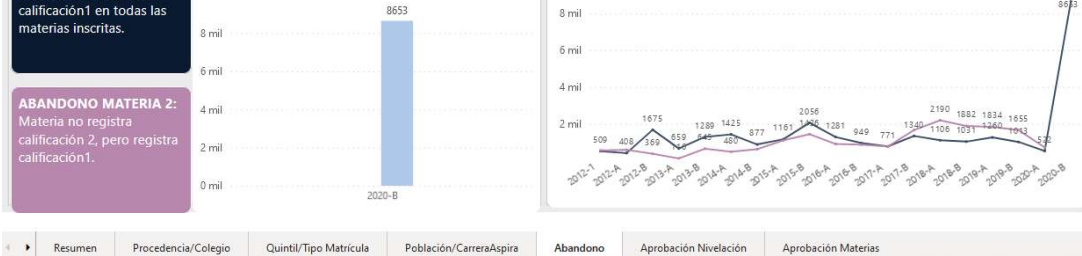

Gráfico 8: Por Abandono

#### 4.3.7 Por Aprobación Nivelación

En la hoja **Por Aprobación Nivelación** se puede obtener los indicadores que se describen a continuación, ver Gráfico 9:

- **Aprobación Nivelación.** -porcentaje de matriculados con aprobación final del paquete de nivelación en el período indicado.
- **Aprobación Nivelación por Estado.** porcentaje de matriculados con aprobación final por estado (Nuevo, Antiguo) del paquete de nivelación en el período indicado.
- Detalle Aprobación. detalle de matriculados con 1era., 2da. y 3ra (considerando el máximo número de matrícula del paquete de materias), aprueban final con mecanismo considera la aprobación del estudiante con algún tipo de mecanismo o ubicación, aprueba aprobación real del estudiante con las calificaciones obtenidas.

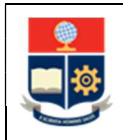

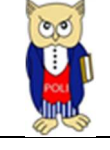

| Código: EPN-DGIP-MU-001 |
|-------------------------|
| Versión:001             |
| Elaborado: 16/05/2019   |
| Vigencia: 31/12/2023    |
|                         |

| ESCUELA Aprobación Período Aca              | démico Nivelación                                               | Estado Estudi | ante  | F       | acultad                        | Aspira.                                         | (           | Carrera Aspira       |        | Segm  | iento Ag | rupación  | ė.           |
|---------------------------------------------|-----------------------------------------------------------------|---------------|-------|---------|--------------------------------|-------------------------------------------------|-------------|----------------------|--------|-------|----------|-----------|--------------|
| Nivelación 2020-A                           | V Todas V                                                       | Todas         | ~     | Too     | das                            | ×                                               | Todas       |                      | ×      | Toda  | s        | ~         | Limpiar Filt |
| %Aprobación Nivelación                      | r.                                                              |               | Deta  | alle Ap | probaci                        | ión Nivela                                      | ición por C | arrera Aspira        | 1      |       |          |           |              |
| Aprueban<br>728 (36,1)                      | Carrera Aspira                                                  | Matriculados  | 1era. | 2da.    | 3ra. Ar<br>Fir<br>M<br>y<br>Ut | prueban<br>inal (con<br>flecanismo<br>bicación) | Aprueban    | %Aprobación          | A1era. | A2da. | A3ra. F  | Reprueban | %Reprobació  |
|                                             | (RRA) AGROINDUSTRIA                                             | 64            | 42    | 22      |                                | 22                                              | 21          | 32,81 %              | 10     | 11    |          | 43        | 67,19        |
|                                             | (RRA) COMPUTACION                                               | 147           | 93    | 54      |                                | 47                                              | 44          | 29,93 %              | 11     | 33    |          | 103       | 70,07        |
|                                             | (RRA) ECONOMIA                                                  | 60            | 35    | 25      |                                | 24                                              | 23          | 38,33 %              | 9      | 14    |          | 37        | 61,67        |
|                                             | (RRA) ELECTRICIDAD                                              | 96            | 56    | 40      |                                | 53                                              | 50          | 52,08 %              | 16     | 34    |          | 46        | 47,92        |
|                                             | (RRA) ELECTRONICA Y<br>AUTOMATIZACION                           | 81            | 55    | 26      |                                | 38                                              | 36          | <mark>44,44</mark> % | 16     | 20    |          | 45        | 55,56        |
| Reprueban                                   | (RRA) FISICA                                                    | 35            | 24    | 11      |                                | 22                                              | 21          | 60,00 %              | 12     | 9     |          | 14        | 40,00        |
| 1284 (63,82%)                               | (RRA) GEOLOGIA                                                  | 32            | 17    | 15      |                                | 14                                              | 14          | 43,75 %              | 5      | 9     |          | 18        | 56,25        |
|                                             | (RRA) INGENIERIA AMBIENTAL                                      | 103           | 67    | 36      |                                | 37                                              | 36          | 34,95 %              | 10     | 26    |          | 67        | 65,0         |
| Anzabasián Nivelesián nez Estado Estudiente | (RRA) INGENIERIA CIVIL                                          | 116           | 76    | 40      |                                | 57                                              | 57          | 49,14 %              | 23     | 34    |          | 59        | 50,8         |
| Aprueban  Reprueban                         | (RRA) INGENIERIA DE LA<br>PRODUCCION                            | 103           | 63    | 40      |                                | 42                                              | 41          | 39,81 %              | 15     | 26    |          | 62        | 60,19        |
| %                                           | (RRA) INGENIERIA QUIMICA                                        | 61            | 42    | 19      |                                | 39                                              | 38          | 62,30 %              | 21     | 17    |          | 23        | 37,7         |
| erral                                       | (RRA) MATEMATICA                                                | 33            | 23    | 10      |                                | 15                                              | 15          | 45,45 %              | 6      | 9     |          | 18        | 54,5         |
| 33,24%                                      | (RRA) MATEMATICA APLICADA                                       | 56            | 34    | 22      |                                | 24                                              | 24          | 42,86 %              | 11     | 13    |          | 32        | 57,1         |
|                                             | (RRA) MECANICA                                                  | 207           | 151   | 56      |                                | 68                                              | 68          | 32,85 %              | 29     | 39    |          | 139       | 67,1         |
| 79.74%                                      | (RRA) PETROLEOS                                                 | 66            | 38    | 28      |                                | 26                                              | 25          | 37,88 %              | 2      | 23    |          | 41        | 62,1         |
| % ·····                                     | (RRA) SOFTWARE                                                  | 154           | 99    | 55      |                                | 68                                              | 67          | 43,51 %              | 24     | 43    |          | 87        | 56,4         |
| 66,76%                                      | (RRA) TECNOLOGIA SUPERIOR EN<br>AGUA Y SANEAMIENTO<br>AMBIENTAL | 99            | 75    | 24      |                                | 12                                              | 12          | 12,12 %              | 3      | 9     |          | 87        | 87,8         |
| 20,25%                                      | (RRA) TECNOLOGIA SUPERIOR EN<br>DESARROLLO DE SOFTWARE          | 109           | 70    | 39      |                                | 29                                              | 29          | 26,61 %              | 11     | 18    |          | 80        | 73,3         |
| NUEVOS ANTIGUOS                             | Total                                                           | 2012          | 1323  | 689     |                                | 751                                             | 728         | 36,18 %              | 268    | 460   |          | 1284      | 63,82        |

Gráfico 9: Por Aprobación Nivelación

#### 4.3.8 Por Aprobación Materias

En la hoja **Por Aprobación Materias** se puede obtener los indicadores que se describen a continuación, ver Gráfico 10:

- Aprobación Materias. -porcentaje de materias con aprobación final para cada materia de nivelación en el período indicado.
- **Aprobación Nivelación por Número Matrícula.** porcentaje de materias con aprobación final por número de matrícula.
- Detalle Aprobación. detalle de matriculados con 1era., 2da. y 3ra para cada materia, aprueban final con mecanismo considera la aprobación del estudiante con algún tipo de mecanismo o ubicación, aprueban aprobación real del estudiante con las calificaciones obtenidas.

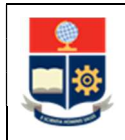

MANUAL DE USUARIO

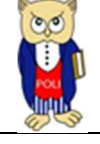

| Código: EPN-DGIP-MU-001 |
|-------------------------|
| Versión:001             |
| Elaborado: 16/05/2019   |
| Vigencia: 31/12/2023    |

| ESCUELA Aprobación                      | Período Académ          | ico Nivelación                                 | Estado Estudiar  | nte F     | Facultad Aspira |          |        | Carrera Aspira                                      |                      | Segme                | Segmento Agrupación |             | 1)          |  |
|-----------------------------------------|-------------------------|------------------------------------------------|------------------|-----------|-----------------|----------|--------|-----------------------------------------------------|----------------------|----------------------|---------------------|-------------|-------------|--|
| NACIONAL Materias                       | 2020-A                  | ✓ Todas ✓                                      | Todas            | ✓ Too     | ias             |          | ~      | Todas                                               | v                    | Todas                |                     | Limpiar     | Filtros     |  |
| %Aprobación Materias                    |                         | Detalle Aprobación por Materia 🔨 🗸 🗍 🖞 🖾       |                  |           |                 |          |        |                                                     |                      |                      |                     |             | 53          |  |
|                                         | Reprueban<br>4274 (48,) | Nivelación                                     |                  | Registros | 1era.           | 2da.     | 3ra.   | Aprueban<br>Final (con<br>Mecanismo y<br>Ubicación) | Aprueba<br>Mecanismo | Aprueba<br>Ubicación | Aprueban            | %Aprobación | A1era.      |  |
|                                         |                         | ☐ INGENIERIA, CIENCIAS Y CI<br>ADMINISTRATIVAS | ENCIAS           | 6953      | 5204            | 1749     |        | 3902                                                | 100                  | 50                   | 3752                | 53,96 %     | 2492        |  |
|                                         |                         | E LENGUAJE Y COMUNICACION (CNIC050)            |                  |           | 1040            | 95       |        | 806                                                 | 4                    | 6                    | 796                 | 70,13 %     | 739         |  |
|                                         |                         | GEOMETRIA Y TRIGONOMETRIA (CNIC020)            |                  |           | 1041            | 439      |        | 705                                                 | 28                   | 4                    | 673                 | 45,47 %     | 374         |  |
| Aprueban                                |                         |                                                |                  |           | 1041            | 282      |        | 799                                                 | 16                   | 26                   | 757                 | 57,22 %     | 551         |  |
|                                         |                         | E FUNDAMENTOS DE MATER                         | MATICA (CNIC010) | 1494      | 1041            | 453      |        | 745                                                 | 19                   | 3                    | 723                 | 48,39 %     | 379         |  |
|                                         |                         | FISICA (CNIC030)                               |                  | 1521      | 1041            | 480      |        | 847                                                 | 33                   | 11                   | 803                 | 52,79 %     | 44 <u>9</u> |  |
| 4510(51,)                               |                         | ⊟ NIVEL TECNOLOGICO SUPE                       | RIOR             | 1831      | 1407            | 424      |        | 792                                                 | 26                   | 8                    | 758                 | 41,40 %     | 539         |  |
|                                         |                         | QUIMICA (CNTS040)                              |                  | 347       | 281             | 66       |        | 209                                                 | 2                    |                      | 207                 | 59,65 %     | 166         |  |
|                                         |                         | E LENGUAJE Y COMUNICAC                         | CION (CNTS050)   | 328       | 280             | 48       |        | 196                                                 | 1                    | 4                    | 191                 | 58,23 %     | 165         |  |
| %Aprobación Materias por Nro. Matrícula |                         | E GEOMETRIA Y TRIGONOM                         | ETRIA (CNTS020)  | 387       | 282             | 105      |        | 115                                                 | 9                    | 3                    | 103                 | 26,61 %     | 63          |  |
|                                         |                         |                                                | MATICA (CNTS010) | 373       | 282             | 91       |        | 135                                                 | 9                    | 1                    | 125                 | 33,51 %     | 78          |  |
|                                         |                         | FISICA (CNTS030)                               |                  | 396       | 282             | 114      |        | 137                                                 | 5                    |                      | 132                 | 33,33 %     | 67          |  |
| 54,15%                                  | 31,94%                  | Total                                          |                  | 8784      | 6611            | 2173     |        | 4694                                                | 126                  | 58                   | 4510                | 51,34 %     | 3031        |  |
| 50%<br>(45,85%)<br>0%                   | 68,06%                  | <                                              |                  |           |                 |          |        |                                                     |                      |                      |                     |             | >           |  |
| Resumen Procedencia/Coleg               | io Quintil/Tipo         | Matrícula Población/Ca                         | arreraAspira A   | bandono   | Ap              | probació | ón Niv | velación                                            | Aprobación Ma        | terias               |                     |             |             |  |

Gráfico 10: Por Aprobación Materias